# Train Real Time Data Protocol ドライバ

| 1 | システム構成          | 3  |
|---|-----------------|----|
| 2 | 接続機器の選択         | 5  |
| 3 | 通信設定例           | 6  |
| 4 | 設定項目            | 7  |
| 5 | 使用可能デバイス        | 10 |
| 6 | デバイスコードとアドレスコード | 16 |
| 7 | エラーメッセージ        |    |

#### はじめに

本書は表示器と接続機器(対象 PLC)を接続する方法について説明します。 本書では接続方法を以下の順に説明します。

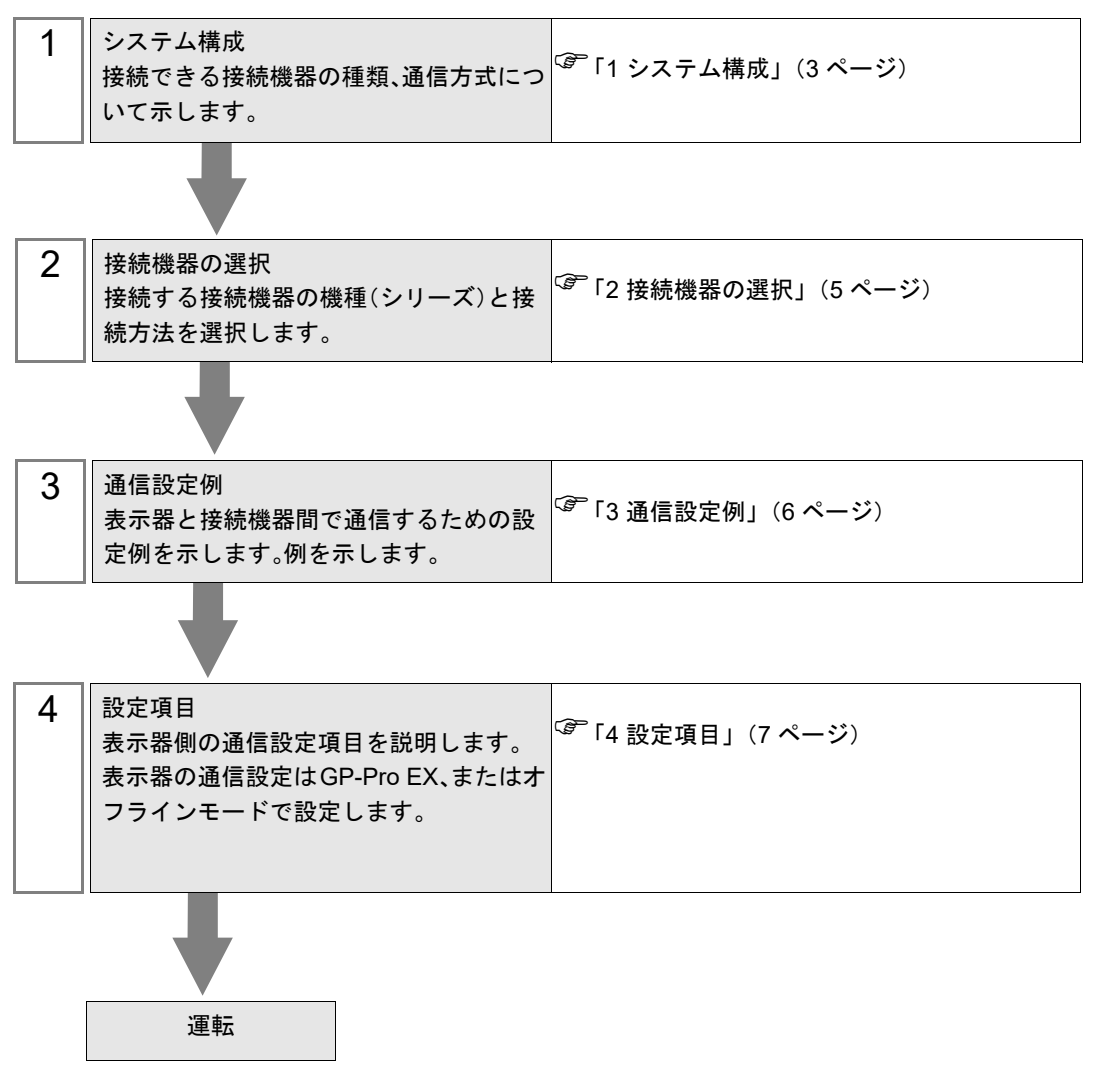

# 1 システム構成

CRRC 製接続機器と表示器を接続する場合のシステム構成を示します。

| シリーズ | CPU リンク I/F |   | CPU リンク I/F 通信方式 |                    | 設定例 |  |
|------|-------------|---|------------------|--------------------|-----|--|
| торо | Publisher   | - | イーサネット(UDP)      | 「3.1 設定例 1」(6 ページ) |     |  |
| INDE | Subscriber  | - | イーサネット(UDP)      | 「3.1 設定例 1」(6 ページ) |     |  |

MEMO
本ドライバは PD-PDU の PUSH パターンのみサポートします。
Dataset 部の仕様は使用する接続機器によって異なりますので、接続機器のマニュアルを 確認してください。

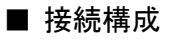

1:1 接続

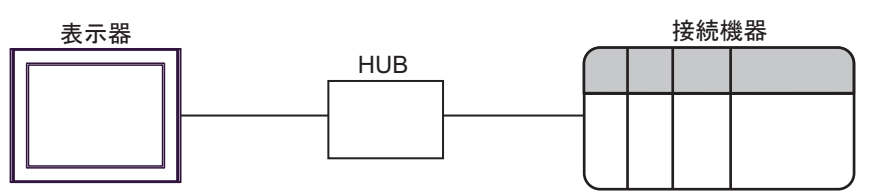

• 1:n 接続

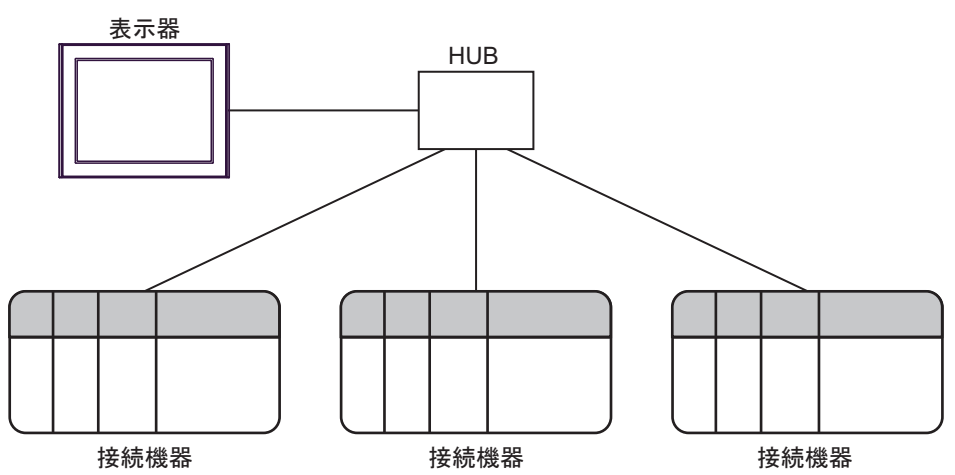

• n:1接続

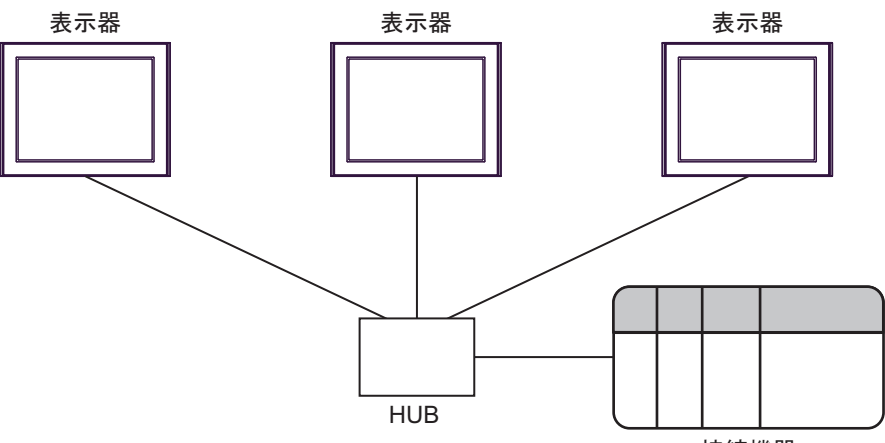

接続機器

• n:m 接続

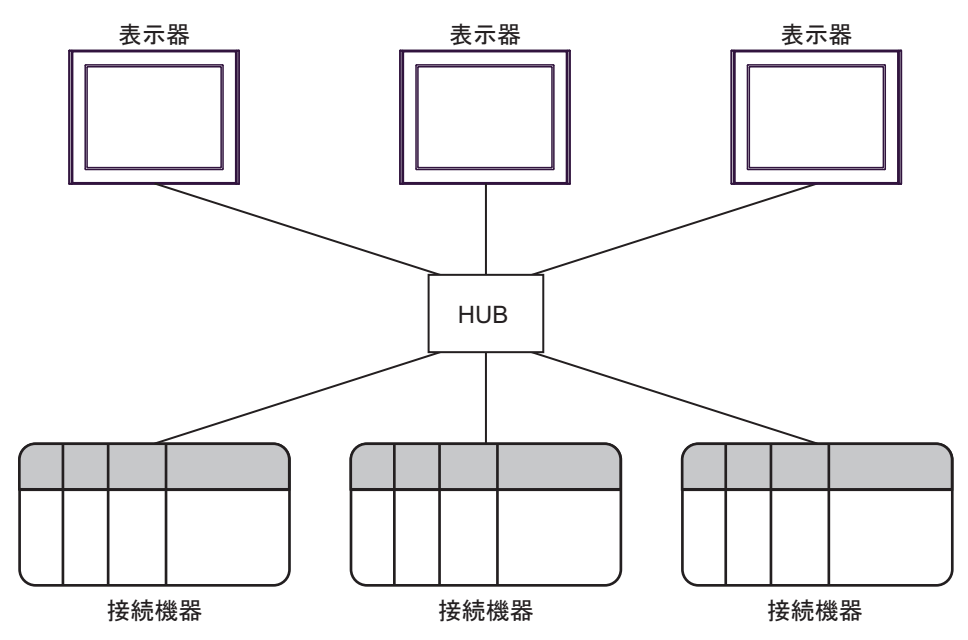

# 2 接続機器の選択

表示器と接続する接続機器を選択します。

| Stote GP-Pro EX ∧ | 接続機器設定                                                                                                    | ×                                                                                                    |
|-------------------|----------------------------------------------------------------------------------------------------|----------------------------------------------------------------------------------------------------|
|                   | 接続機器1<br>メーカー CRRC<br>シリーズ Train Real Time Data Protocol<br>ボート イーサネット(UDP)<br><u>この接続機器のマニュアルを見る</u><br>最近使った接続機器<br>▼<br>■ システムエリアを使用する | <ul> <li>▼</li> <li>▼</li> <li>▼</li> <li></li> <li></li>     &lt;</ul> |
|                   | 戻る (B) 通                                                                                                    | 諸設定 (ベース画面作成) キャンセル                                                                                                    |

| 設定項目       | 設定内容                                                                                                    |
|------------|----------------------------------------------------------------------------------------------------|
| 接続機器数      | 設定するシリーズ数を「1~4」で入力します。                                                                                                    |
| メーカー       | 接続する接続機器のメーカーを選択します。「CRRC」を選択します。                                                                                                    |
| シリーズ       | 接続する接続機器の機種(シリーズ)と接続方法を選択します。「Train Real Time<br>Data Protocol」を選択します。<br>「Train Real Time Data Protocol」で接続できる接続機器はシステム構成で確認して<br>ください。<br><sup>(ア)</sup> 「1 システム構成」(3ページ) |
| ポート        | 接続機器と接続する表示器のポートを選択します。                                                                                                    |
|            | 表示器のシステムデータエリアと接続機器のデバイス(メモリ)を同期させる場合にチェックします。同期させた場合、接続機器のラダープログラムで表示器の<br>表示を切り替えたりウィンドウを表示させることができます。                                                                    |
| システムエリアを使用 | 参照 : GP-Pro EX リファレンスマニュアル「LS エリア(ダイレクトアクセス方<br>式専用エリア)」                                                                                                    |
| する         | この設定は GP-Pro EX、または表示器のオフラインモードでも設定できます。                                                                                                    |
|            | 参照 : GP-Pro EX リファレンスマニュアル「システム設定 [ 本体設定 ] - [ システ<br>ムエリア設定 ] の設定ガイド」                                                                                                    |
|            | 参照 : 保守 / トラブル解決ガイド「本体設定 - システムエリア設定」                                                                                                    |

## 3 通信設定例

(株) デジタルが推奨する表示器と接続機器の通信設定例を示します。

#### 3.1 設定例 1

## ■ GP-Pro EX の設定

#### ◆ 通信設定

設定画面を表示するには、[プロジェクト]メニューの[システム設定]-[接続機器設定]をクリック します。

| 接続機器1                 |                                                    |
|-----------------------|----------------------------------------------------|
| 概要                    | 接続機器変更                                             |
| メーカー CRRC             | シリーズ Train Real Time Data Protocol ポート イーサネット(UDP) |
| 文字列データモード 1 変更        |                                                    |
| 通信設定                  |                                                    |
| No. of Control Area 1 |                                                    |
|                       |                                                    |
|                       |                                                    |
|                       | Detail                                             |
|                       | 和期設定                                               |
| 機器別設定                 |                                                    |
| 接続可能台数 1台 機器を追加       |                                                    |
| Naが現々 シー              | 間接機器                                               |
|                       |                                                    |
|                       | <u>±01</u>                                         |

### ■ 接続機器の設定

通信設定に関する詳細は接続機器のマニュアルを参照してください。

# 4 設定項目

表示器の通信設定は GP-Pro EX、または表示器のオフラインモードで設定します。 各項目の設定は接続機器の設定と一致させる必要があります。

(3) 通信設定例」(6ページ)

MEMO ・ 表示器の IP アドレスは、表示器のオフラインモードで設定する必要があります。 参照:保守 / トラブル解決ガイド「イーサネット設定」

## 4.1 GP-Pro EX での設定項目

## ■ 通信設定

設定画面を表示するには、[プロジェクト]メニューの[システム設定]-[接続機器設定]をクリック します。

| 接続機器1                                      |                        |
|--------------------------------------------|------------------------|
| 概要                                         | 接続機器変更                 |
| メーカー   CRRCジリーズ   Train Real Time Data Pro | otocol ポート イーサネット(UDP) |
| 文字列データモード 1 変更                             |                        |
| 通信設定                                       |                        |
| No. of Control Area 1                      |                        |
|                                            |                        |
|                                            |                        |
| Detail                                     |                        |
| 初期期設定                                      |                        |
| 機器別設定                                      |                        |
| 接続可能台数 1台 概器を追加                            |                        |
| No 機器名 設定                                  | 間接機器 追加                |
| 1 PLC1                                     |                        |

| 設定項目                | 設定内容                                    |  |
|---------------------|-----------------------------------------|--|
| No. of Control Area | 使用するグループの数を設定します。                       |  |
| MEMO • 間接株          | 幾器については GP-Pro EX リファレンスマニュアルを参照してください。 |  |

参照: GP-Pro EX リファレンスマニュアル「運転中に接続機器を切り替えたい(間接機器 指定)」 コントロールエリア設定

| Control | Control Area Setting                                           |           |    |          |   |         |        |      |            |      |     |              |
|---------|----------------------------------------------------------------|-----------|----|----------|---|---------|--------|------|------------|------|-----|--------------|
| No.     | Select                                                         | Dest IF   |    |          |   | Port No | Com ID | Data | Len Offset | Cycl | e   |              |
| 1       | Subscriber                                                     | 0.        | 0. | 0.       | 0 | 0 🕂     | 0      | ÷0   | ÷0         | ÷ 0  |     | Auto Receive |
| 2       | Subscriber                                                     | 0.        | 0. | 0.       | 0 | 0 🔅     | 0      | ÷0   | ÷ 0        | ÷ 0  |     | Auto Receive |
| 3       | Subscriber                                                     | 0.        | 0. | 0.       | 0 | 0 ÷     | 0      | ÷ 0  | ÷ 0        | ÷ 0  | ÷ - | Auto Receive |
| 4       | Subscriber                                                     | 0.        | 0. | 0.       | 0 | 0 🔅     | 0      | ÷0   | ÷0         | ÷0   |     | Auto Receive |
| 5       | Subscriber                                                     | 0.        | 0. | 0.       | 0 | 0 🗦     | 0      | ÷0   | ÷O         | ÷0   |     | Auto Receive |
| 6       | Subscriber                                                     | 0.        | 0. | 0.       | 0 | 0 🗦     | 0      | ÷0   | ÷0         | ÷0   |     | Auto Receive |
| 7       | Subscriber                                                     | 0.        | 0. | 0.       | 0 | 0 🗦     | 0      | ÷0   | ÷0         | ÷0   |     | Auto Receive |
| 8       | Subscriber                                                     | 0.        | 0. | 0.       | 0 | 0 🗦     | 0      | ÷0   | ÷0         | ÷0   |     | Auto Receive |
| 9       | Subscriber                                                     | 0.        | 0. | 0.       | 0 | 0 🗦     | 0      | ÷0   | ÷0         | ÷0   |     | Auto Receive |
| 10      | Subscriber                                                     | 0.        | 0. | 0.       | 0 | 0 🗦     | 0      | ÷O   | ÷0         | ÷0   |     | Auto Receive |
| 11      | Subscriber                                                     | 0.        | 0. | 0.       | 0 | 0 🗦     | 0      | ÷0   | ÷0         | ÷0   |     | Auto Receive |
| 12      | Subscriber                                                     | 0.        | 0. | 0.       | 0 | 0 🗦     | 0      | ÷0   | ÷0         | ÷0   |     | Auto Receive |
| 13      | Subscriber                                                     | 0.        | 0. | 0.       | 0 | 0 🗦     | 0      | ÷0   | ÷0         | ÷0   |     | Auto Receive |
| 14      | Subscriber                                                     | 0.        | 0. | 0.       | 0 | 0 🗦     | 0      | ÷O   | ÷0         | ÷0   |     | Auto Receive |
| 15      | Subscriber                                                     | 0.        | 0. | 0.       | 0 | 0 🗦     | 0      | ÷0   | ÷0         | ÷0   |     | Auto Receive |
| 16      | Subscriber                                                     | 0.        | 0. | 0.       | 0 | 0 ÷     | 0      | ÷0   | ÷O         | ÷ 0  | ÷ - | Auto Receive |
|         | (Select : Checked =Publisher, No Check = Subscriber) Prev Next |           |    |          |   |         |        |      |            |      |     |              |
| #1 - #1 | 16 #17 - #32                                                   | #33 - #48 | #  | 49 - #84 |   |         |        |      |            |      | ОК  | Cancel       |

設定画面を表示するには、通信設定画面の [Detail] をクリックします。。

MEMO

• コントロールエリア設定の内容は Group Setting Area を参照してください。

- <sup>ເ</sup>€ Group Setting Area」 (12 ページ)
- 本ドライバがサポートする Group Setting Area は 255 グループですが、[Control Area Setting] ダイアログボックスで設定できる Group Setting Area は最大 64 グループです。64 グループを超える Group Setting Area はコントロールエリアで設定してください。

## 4.2 オフラインモードでの設定項目

**MEMO** • オフラインモードへの入り方や操作方法は、保守 / トラブル解決ガイドを参照してくだ さい。

参照:保守/トラブル解決ガイド「オフラインモードについて」

オフラインモードは使用する表示器によって1画面に表示できる設定項目数が異なります。詳細はリファレンスマニュアルを参照してください。

#### ◆ 通信設定

設定画面を表示するには、オフラインモードの[周辺機器設定]から[接続機器設定]をタッチしま す。表示された一覧から設定したい接続機器をタッチします。

| 通信設定               |                    |           |                        |
|--------------------|--------------------|-----------|------------------------|
|                    |                    |           |                        |
| Train Real Time Da | ta Protocol        | <br>[UDP] | Page 1/1               |
|                    |                    |           |                        |
|                    | No.of Control Area | 1 💌 🔺     |                        |
|                    |                    |           |                        |
|                    |                    |           |                        |
|                    |                    |           |                        |
|                    |                    |           |                        |
|                    |                    |           |                        |
|                    |                    |           |                        |
|                    |                    |           | 0910/94/11             |
|                    | 終了                 | 戻る        | 2019704711<br>10:27:23 |

| 設定項目                | 設定内容              |
|---------------------|-------------------|
| No. of Control Area | 使用するグループの数を設定します。 |

# 5 使用可能デバイス

使用可能なデバイスアドレスの範囲を下表に示します。ただし、実際にサポートされるデバイスの範囲は接続機器によって異なりますので、ご使用の接続機器のマニュアルで確認してください。

□ はシステムデータエリアに指定できます。

| デバイス         | ビットアドレス | ワードアドレス                | 32 bits | 備考                            |
|--------------|---------|------------------------|---------|-------------------------------|
| Control area | -       | $CT0000 \sim DT5619$   |         | ві t <b>15</b> <sup>ж 1</sup> |
| Data area    | -       | $DT00000 \sim DT71599$ |         | <u>ві</u> 15]                 |

※1 コントロールエリアの詳細

| コントロールエリアアドレス | 名称                     |
|---------------|------------------------|
| CT0000-CT0519 | Overall setting area   |
| CT0520-CT0539 | Group 1 setting area   |
| CT0540-CT0559 | Group 2 setting area   |
| :             | :                      |
| CT5580-CT5599 | Group 254 setting area |
| CT5600-CT5619 | Group 255 setting area |

MEMO ・ システムデータエリアについては GP-Pro EX リファレンスマニュアルを参照してください。

参照 : GP-Pro EX リファレンスマニュアル「LS エリア(ダイレクトアクセス方式専用エリア)」

• 表中のアイコンについてはマニュアル表記上の注意を参照してください。

☞ 「表記のルール」

# Overall Setting Area

| コントロールエリア<br>アドレス |        | 名称                                                       | 内容                                                                                                |
|-------------------|--------|----------------------------------------------------------|---------------------------------------------------------------------------------------------------|
| СТ0000            |        | Effectiveness of UDP communication<br>(Enable / disable) | UDP 通信の有効/無効<br>1= 有効、0= 無効<br><sup>CGP</sup> 「• 通信設定の切り替え」(15 ページ)                               |
| CT0001            |        | HMI port number for Subscriber.                          | Subscriber 用の表示器のポート番号                                                                            |
| マキ設               | CT0002 | HMI IP address bound to Multicast<br>(Upper 2Bytes)      | マルチキャストに割り当てる表示器の IP アド<br>レス(上位 2 バイト)<br>"192.168.0.100" は "COA8h" (COh=192, A8h=168)<br>になります。 |
|                   | CT0003 | HMI IP address bound to Multicast<br>(Under 2Bytes)      | マルチキャストに割り当てる表示器の IP アドレス(下位2バイト)<br>"192.168.0.100"は "0064h" (00h=0, 64h=100) になります。             |
|                   | CT0004 | Join Multicast address1<br>(Upper 2Bytes)                | Subscriber が参加するマルチキャストアドレス<br>(上位2バイト)<br>"239.1.1.5"は "EF01h" (EFh=239,01h=1)になり<br>ます。         |
|                   | CT0005 | Join Multicast address1<br>(Under 2Bytes)                | Subscriber が参加するマルチキャストアドレス<br>(下位 2 バイト)<br>"239.1.1.5" は "0105h" (01h=1, 05h=5) になりま<br>す。      |
|                   | :      | :                                                        | :                                                                                                 |
|                   | CT0514 | Join Multicast address256<br>(Under 2Bytes)              | "Join Multicast address1" と同じ                                                                     |
|                   | CT0515 | Join Multicast address256<br>(Under 2Bytes)              | "Join Multicast address1" と同じ                                                                     |
| CT0516 - CT0519   |        | Reserved                                                 | 予備                                                                                                |

## Group Setting Area

Group Setting Area の内容は以下の通りです。

「a」は Group Setting Area の先頭アドレス (CT0520、CT0540、~、CT5600) を示します。

| コントロールエリア<br>アドレス<br>例 : Group 1 setting area |        | 名称                                             | 内容                                                                                                    | GP-Pro EX 上の<br>設定項目 |
|-----------------------------------------------|--------|------------------------------------------------|----------------------------------------------------------------------------------------------------|----------------------|
| a+00                                          | CT0520 | Effectiveness of setting items                 | 設定項目の有効 / 無効。<br>1= 有効、0= 無効<br><sup>GP</sup> 「• 通信設定の切り替え」(15 ページ)                                                                                                    | -                    |
| a+01                                          | CT0521 | Roles (Publisher/<br>Subscriber)               | Publisher/Subscriber の設定。<br>1=Publisher、0=Subscriber                                                                                                    | Select               |
| a+02                                          | CT0522 | Connection<br>destination IP<br>(Upper 2Bytes) | 接続先 IP アドレス(上位2バイト)の設定。<br>"192.168.0.100" は "COA8h" (COh=192,<br>A8h=168) になります。<br>Publisher:送信先アドレスを設定<br>(192.168.1.255、239.1.1.5 など)<br>Subscriber:送信元アドレスを設定      | Dest IP              |
| a+03                                          | CT0523 | Connection<br>destination IP<br>(Under 2Bytes) | 接続先 IP アドレス(下位2バイト)の設定。<br>"192.168.0.100"は "0064h" (00h=0,64h=100)<br>になります。                                                                                           | Dest IP              |
| a+04                                          | CT0524 | period                                         | 通信期間の設定。<br>最小値は 20 msec です。<br>設定間隔は 10 msec です。(20、30…100、<br>110、120…など)<br>約 10 msec の誤差が発生します。(設定値が<br>20 msec で設定数が 16 を超える場合、10<br>msec 以上の誤差が発生する可能性がありま<br>す。) | Cycle                |
| a+05                                          | CT0525 | Communication control area                     | 通信コントロールエリア。<br><sup>②</sup> 「• データ送受信手順」(14 ページ)                                                                                                    | -                    |
| a+06                                          | CT0526 | ComId<br>(Upper 2Bytes)                        | 通信 ID ( 上位または下位 2 バイト ) の設定。                                                                                                    | Com ID               |
| a+07                                          | CT0527 | ComId<br>(Under 2Bytes)                        | $0 \sim 4294967295 \ (0000 \ 0000h \sim FFFF \ FFFFh)$                                                                                                    | Com ID               |
| a+08                                          | CT0528 | Dataset Length                                 | データセット長の設定。<br>0 ~ 1432 (0000h ~ 0598h)                                                                                                    | Data Len             |
| a+09                                          | CT0529 | Data area Address<br>(Upper 2Bytes)            | データエリアアドレス(上位および下位2                                                                                                    | Offset               |
| a+10                                          | CT0530 | Data area Address<br>(Under 2Bytes)            | Subscriber は設定エリアを重複できません。                                                                                                    | Offset               |
| a+11                                          | CT0531 | Driver Status                                  | ドライバの状態<br>2=ビジー、1=有効、0=無効                                                                                                    | -                    |
| a+12                                          | CT0532 | Publisher's<br>destination port<br>number      | <b>Publisher</b> の送信先ポート番号<br>Subscriber の場合、この設定は無視されま<br>す。                                                                                                    | Port No              |

| コントロールエリア<br>アドレス<br>例 : Group 1 setting area |        | 名称                                  | 内容                                                                                                    | GP-Pro EX 上の<br>設定項目 |
|-----------------------------------------------|--------|-------------------------------------|----------------------------------------------------------------------------------------------------|----------------------|
| a+13                                          | CT0533 | Force update mode in<br>Subscriber. | <ul> <li>1=有効、0=無効</li> <li>「有効」にすると、Subscriber で「通信コントロールエリア」の操作なしで受信が続行されます。</li> <li>Publisher の場合、この設定は無視されます</li> </ul> | Auto Receive         |
| a+14                                          | CT0534 | Reserved                            | 予備                                                                                                    | -                    |
| :                                             | :      | :                                   | :                                                                                                    |                      |
| a+19                                          | CT0539 | Reserved                            | 予備                                                                                                    | -                    |

## ■ デバイスの使用例

• データ送受信手順

| 送受信状態              | 設定値               | 説明                      |
|--------------------|-------------------|-------------------------|
| データ未設定/受信<br>(初期値) | 0                 | 通信ドライバは一連のデータ<br>を待ちます。 |
| データ設定              | $0 \rightarrow 1$ | 設定側はデータ設定後に1を<br>書込みます。 |
| データ受信              | $1 \rightarrow 0$ | 受信側はデータ受信後に0を<br>書込みます。 |

#### Group1の Publisher の場合

- ユーザー(データ設定側)は、「Communication control area (CT0525)」の設定値が「0」であることを 確認します。
- 2 ユーザーが送信データを DT エリアに設定します。
- 3 ユーザーが「Communication control area (CT0525)」の設定値を「0→1」に設定して、送信データの更新をドライバ(データ受信側)に通知します。
- **4** 「Communication control area (CT0525)」の設定値が「 $0 \rightarrow 1$ 」に変化したことをドライバが検出すると送信データを更新します。
- 5 送信データの更新後、ドライバは「Communication control area (CT0525)」を $[1 \rightarrow 0]$ に設定します。
- 6 ドライバは「period (CT0524)」に設定された周期でパケットを送信し続けます。

#### Group1の Subscriber の場合

- ドライバ (データ設定側)が「Communication control area (CT0525)」の設定値が「0」であることを確認します。
- **2** ドライバが受信データを DT エリアに設定します。
- **3** ドライバが「Communication control area (CT0525)」の設定値を「0→1」に設定して、受信の完了を ユーザー(データ受信側)に通知します。
- **4** 「Communication control area (CT0525)」の設定値が「 $0 \rightarrow 1$ 」に変化したことをユーザーで確認してから、受信データを使用します。
- **5** 続けて受信したい場合、ユーザーは「Communication control area (CT0525)」の設定値を $[1 \rightarrow 0]$ に設定します。

通信設定の切り替え

通信設定を更新するには、TRDP 通信を停止した後に設定を変更してください。通信中に変更すると正常に動作しません。

通信は Effectiveness of UDP communication setting (CT0000) と Effectiveness of setting items (例: CT0520)の組み合わせによって切り替えます。

| Effectiveness of UDP commu-<br>nication setting<br>(CT0000) | Effectiveness of setting items<br>(CT a+00)<br>例:CT0520 | TRDP 通信 |
|-------------------------------------------------------------|---------------------------------------------------------|---------|
| 0 (無効)                                                      | 0(無効)                                                   | 行われない   |
| 0 (無効)                                                      | 1(有効)                                                   | 行われない   |
| 1 (有効)                                                      | 0(無効)                                                   | 行われない   |
| 1(有効)                                                       | 1(有効)                                                   | 行う      |

Group 1 の設定を変更する場合:

- **1**「Effectiveness of setting items (C0520)」を「0」に設定します。
- **2**「Driver Status (CT0531)」が「0」に変わることを確認します。
- **3**「Roles(Publisher/Subscriber)(C0521)」などの設定を更新します。
- **4**「Effectiveness of setting items (C0520)」を「1」に設定します。
- 5「Driver Status (CT0531)」が「1」に変わることを確認します。
  - MEMO
     全体設定領域の「Effectiveness of UDP communication」を「1= 有効」にするタイミングが、「HMI port number for Subscriber」「Join Multicast address」「HMI IP address bound to Multicast」より前になると、正常動作しません。必ず、全体設定領域の設定の一番最後に行ってください。
    - 全体設定領域の設定変更を行う場合、「Effectiveness of UDP communication」を「0= 無効」 にし、各グループの通信設定制御の「Driver Status」が、全て「0= 無効」になっている 確認を取った後に、行ってください。
    - 各グループの通信設定制御の「Effectiveness of setting items」を、「1= 有効」にする前に、 必ず、その他の設定を終わらせてください。
    - 各グループの通信設定制御の「Effectiveness of setting items」を「1= 有効」にした場合、「Driver Status」が「1= 有効」になった事を確認してください。「Driver Status」が「1= 有効」になるまでは、Publisher 送信も、Subscliber 受信も動作していません。

# 6 デバイスコードとアドレスコード

デバイスコードとアドレスコードは、データ表示器などのアドレスタイプで「デバイスタイプ&アドレス」を設定している場合に使用します。

| デバイス         | デバイス名 | デバイスコード<br>(HEX) | アドレスコード |
|--------------|-------|------------------|---------|
| Control area | СТ    | 0000             | ワードアドレス |
| Data area    | DT    | 0001             | ワードアドレス |

# 7 エラーメッセージ

エラーメッセージは表示器の画面上に「番号:機器名:エラーメッセージ(エラー発生箇所)」のよう に表示されます。それぞれの内容は以下のとおりです。

| 項目       | 内容                                                                                                    |  |
|----------|----------------------------------------------------------------------------------------------------|--|
| 番号       | エラー番号                                                                                                    |  |
| 機器名      | エラーが発生した接続機器の名称。接続機器名は GP-Pro EX で設定する接続機器の名称です。(初期値 [PLC1])                                                                                                    |  |
| エラーメッセージ | 発生したエラーに関するメッセージを表示します。                                                                                                    |  |
| エラー発生箇所  | エラーが発生した接続機器の IP アドレスやデバイスアドレス、接続機器から受信したエラーコードを表示します。<br>MEMO<br>• IP アドレスは「IP アドレス (10 進数):MAC アドレス (16 進数)」のように表示<br>されます。<br>• デバイスアドレスは「アドレス: デバイスアドレス」のように表示されます。<br>• 受信エラーコードは「10 進数[16 進数]」のように表示されます。 |  |

エラーメッセージの表示例

#### 「RHAA035:PLC1: 書込み要求でエラー応答を受信しました ( 受信エラーコード:2[02H])」

| МЕМО | • | 受信したエラーコードの詳細は、接続機器のマニュアルを参照してください。       |
|------|---|-------------------------------------------|
|      | • | ドライバ共通のエラーメッセージについては「保守 / トラブル解決ガイド」の「表示器 |
|      |   | で表示されるエラー」を参照してください。                      |